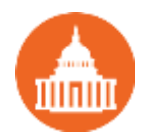

## Quick Guide: Liability management

Payroll taxes withheld from employees' wages and salaries are liabilities of the employer. As an employer, managing your payroll liabilities can be a challenging task for you. If you're feeling overwhelmed, we've got you covered. Here's a quick guide to help you manage your payroll liabilities easily.

## Payroll taxes and other liabilities

When you use Payroll Setup, QuickBooks sets up and tracks your accrued payroll taxes and reminds you when payments are due based on the payment frequency that has been set up.

| QuickBooks Payroll Setup                                                                                |                                                                          | د                                                                                                    | ۲. |
|----------------------------------------------------------------------------------------------------|--------------------------------------------------------------------------|----------------------------------------------------------------------------------------------------|----|
| QuickBooks<br>Payroll Setup                                                                             | Schedule Payments                                                        |                                                                                                    | ×  |
| 1 Introduction         2 Company Setup         3 Employee Setup         4 Taxes                         | Set up payment schedule for Fe<br>Federal 940 payments include Federal I | ederal 940<br>Jnemployment Insurance Tax. <u>Why are these grouped?</u>                                                                                                    |    |
| <ul> <li>941/944 Form</li> <li>Federal taxes</li> <li>State taxes</li> <li>Schedule payment:</li> </ul> | Payment (deposit) method<br><u>What payment method can I use?</u>        | ⊙ Check<br>○ E-pay                                                                                                    |    |
| E-pay accounts<br>Enrollments<br>5 Year-to-Date Payrol<br>6 Data Review                                 | * Payee<br><u>Who is the right payee?</u>                                | United States Treasury                                                                                                    |    |
|                                                                                                    | * Payment (deposit) frequency<br>How often should I pay these taxes?     | Quarterly (usual frequency)<br>Due the last day of the month following end of quarter.<br>Liability of \$500 or less can be carried to the next quarter.<br>(E-pay due dates adjust to reflect Intuit's processing time.) |    |
| Free Payroll Support<br>New Employer Guide<br>Payroll Setup Checklist                                   | Where can I see the due dates for my d                                   | More                                                                                                    |    |
| Finish Later                                                                                            | * required field<br>Cancel<br>UPS15.1.2537                               | Next >                                                                                                    |    |

You can quickly manage your payroll-related liabilities through Pay Liabilities page.

Use the Pay Liabilities tab to:

- See when your tax liabilities are due and how much you owe to the tax agencies for taxes you've set up and withheld from employees' paychecks.
- See the payments you need to make for the benefits you provide to your employees such as health insurance premiums.
- Find a record of all the payments related to tax and benefits, including e-payments, you've made through QuickBooks.

## Managing pay liabilities using QuickBooks

To manage liabilities, go to Pay Liabilities screen, by clicking **Pay Liabilities** on the QuickBooks home page.

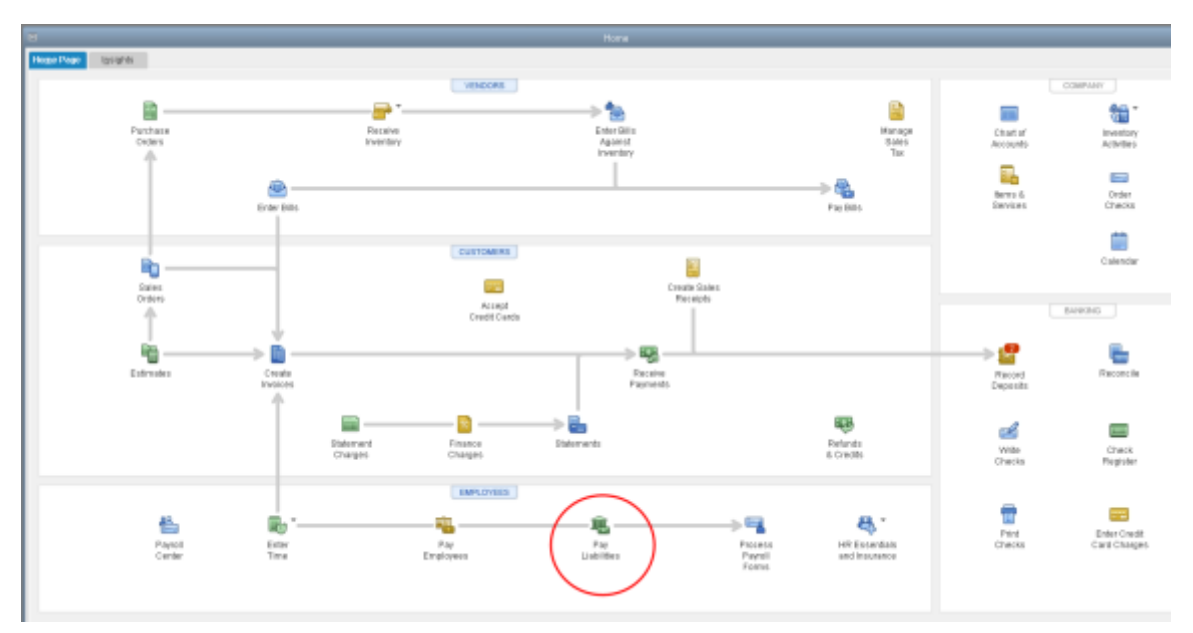

On the Pay Liabilities screen, you can do the following tasks:

**1. Pay scheduled liabilities**: To pay scheduled liabilities, click next to the payments you want to make and then click **View/Pay**.

| Ese Employees PayLa           | abilities File Formg |                                        |          |          |                                 |
|-------------------------------|----------------------|----------------------------------------|----------|----------|---------------------------------|
| Pay Taxes & Other Li          | abilities            |                                        |          |          |                                 |
| <ul> <li>A set and</li> </ul> | E siturtus           | PARMINE                                | E HETHOD | 2 PERIOD | 2 AMDUNT DUE                    |
| × 01/17/22                    | 4 Vilocks            | CAWIt/Holding and Disability Insurance | Check    |          | 347.32                          |
| 01047022                      | 4 Wieeks             | Federal 841/844/843                    | Check    | Dec 2021 | 3,492.92                        |
| 01/20/22                      | 5 Weeks              | Health Insurance                       | Check    | 04 2821  | 150.00                          |
| 01/31/22                      | 8 Weeks              | CAUI and Employment Training Tax       | Check    | 04 2821  | 110.00                          |
| 01/31/22                      | 6 Wieeks             | Federal 840                            | Check    | 04 2821  | 100.00                          |
|                               |                      |                                        |          |          |                                 |
|                               |                      |                                        |          |          |                                 |
|                               |                      |                                        |          |          |                                 |
|                               |                      |                                        |          |          |                                 |
|                               |                      |                                        |          |          | Total Calendard Research 247,23 |
|                               |                      |                                        |          |          | View Pay                        |

Follow the onscreen instructions to make your payments.

**Note**: If you're paying a Federal or State liability, you will also need to create a payroll form to include with your payment. To create the form, go back to the **Payroll Center** and click **File Forms**.

**2. Setting up electronic payments**: To set up electronic payments, click **Manage Payment Methods**. Follow the onscreen instructions to make your payments.

| The second second                                                                                                 | They I should be a                                                   |                                                                                              |                                                             |                                                                                                    |                                                                                                    |                                                                                                    |                                                                                                    |             |                                                                                  |
|----------------------------------------------------------------------------------------------------|----------------------------------------------------------------------|----------------------------------------------------------------------------------------------|-------------------------------------------------------------|----------------------------------------------------------------------------------------------------|----------------------------------------------------------------------------------------------------|----------------------------------------------------------------------------------------------------|----------------------------------------------------------------------------------------------------|-------------|----------------------------------------------------------------------------------|
|                                                                                                    | 110                                                                  | 781                                                                                          | 1 PACHENT                                                   |                                                                                                    | MITNO2                                                                                                    | ( PERIOD                                                                                                    |                                                                                                    | AMOUNT DUE  |                                                                                  |
| 011102                                                                                                    | 4.05                                                                 | (ets                                                                                         | CAMENoting and I                                            | Disability Insurance                                                                                   | CNA                                                                                                    | Det 2021                                                                                                    |                                                                                                    |             | 340                                                                              |
| 01/17/22                                                                                                    | 4.19                                                                 | Neika                                                                                        | Federal 941/944/943                                         | 1                                                                                                    | Check                                                                                                    | Dec 2821                                                                                                    |                                                                                                    |             | 3,482                                                                            |
| 01/20/22                                                                                                    | 5 19                                                                 | leika                                                                                        | Health Insurance                                            |                                                                                                    | Cteck                                                                                                    | 94 3921                                                                                                    |                                                                                                    |             | 190                                                                              |
| 01/01/22                                                                                                    | 5 19                                                                 | DERS                                                                                         | CAUI and Employme                                           | end Training Tax.                                                                                      | Check                                                                                                    | 04 2021                                                                                                    |                                                                                                    |             | 110                                                                              |
| 01/01/02                                                                                                    | 0.19                                                                 | NEKS                                                                                         | Federal 948                                                 |                                                                                                    | Check                                                                                                    | 04.3821                                                                                                    |                                                                                                    |             | 180                                                                              |
|                                                                                                    |                                                                      |                                                                                              |                                                             |                                                                                                    |                                                                                                    |                                                                                                    |                                                                                                    |             |                                                                                  |
|                                                                                                    |                                                                      |                                                                                              |                                                             |                                                                                                    |                                                                                                    |                                                                                                    |                                                                                                    |             |                                                                                  |
|                                                                                                    |                                                                      |                                                                                              |                                                             |                                                                                                    |                                                                                                    |                                                                                                    |                                                                                                    |             |                                                                                  |
|                                                                                                    |                                                                      |                                                                                              |                                                             |                                                                                                    |                                                                                                    |                                                                                                    |                                                                                                    |             |                                                                                  |
|                                                                                                    |                                                                      |                                                                                              |                                                             |                                                                                                    |                                                                                                    |                                                                                                    |                                                                                                    |             |                                                                                  |
|                                                                                                    |                                                                      |                                                                                              |                                                             |                                                                                                    |                                                                                                    |                                                                                                    | TEM DEPEND                                                                                                    | 0.0010.0.00 | View Pay                                                                         |
| amount History                                                                                                    |                                                                      |                                                                                              |                                                             |                                                                                                    |                                                                                                    |                                                                                                    |                                                                                                    |             |                                                                                  |
| Demonts El                                                                                                    | Course also                                                          |                                                                                              |                                                             |                                                                                                    |                                                                                                    |                                                                                                    |                                                                                                    |             |                                                                                  |
|                                                                                                    |                                                                      |                                                                                              |                                                             |                                                                                                    |                                                                                                    |                                                                                                    |                                                                                                    |             |                                                                                  |
| CALLER                                                                                                    | TYPE                                                                 | i storius                                                                                    | DIEDE NUMBER                                                | I PENCE END DATE                                                                                       | I NARE                                                                                                    | PROMENT                                                                                                    | ACCOUNT                                                                                                    | THUGHAL I   |                                                                                  |
| EW0702024                                                                                                    | Chebk                                                                | Compress                                                                                     | 200                                                         | 000112021                                                                                              | Desig reserved a new                                                                                                    | Advance warned incore                                                                                                    | Checking                                                                                                    |             | 2,142.80                                                                         |
| 00012/20121                                                                                                    | CONTR                                                                | IC OF NORON                                                                                  | 1.108                                                       | 08/31 (2021                                                                                            | Sargeant intenents                                                                                                    | Province in the case of the second second se |                                                                                                    |             | 1.24.001                                                                         |
| and show a                                                                                                    | diam'r.                                                              | di mana la la                                                                                | 2018                                                        | 00000.00000                                                                                            | State Count                                                                                                    | The state of the state of the s | Checking                                                                                                    |             | 000 00                                                                           |
| 8907/0021                                                                                                    | Check                                                                | Canapiete                                                                                    | 367                                                         | 09/01/2021                                                                                             | State Fund                                                                                                    | Workers Campee salice                                                                                                    | Checking                                                                                                    |             | 805.83                                                                           |
| 89607/2021<br>89607/2021                                                                                          | Check                                                                | Carepiete<br>Complete                                                                        | 367                                                         | 06/31/2021<br>07/31/2021                                                                               | State Fund<br>Employment Developm                                                                                                    | Workers Campensation<br>CA- Disability Employee                                                                                                    | Checking<br>Checking                                                                                                 |             | 805.83                                                                           |
| 8907/2021<br>8907/2021<br>8907/2021                                                                               | Check<br>Check<br>Check<br>Check                                     | Camplete<br>Complete<br>Complete                                                             | 367<br>367<br>368                                           | 06011/2021<br>07/01/2021<br>07/01/2021                                                                 | State Fund<br>Employment Developm<br>Dread Statevece Swek                                                                                                    | Wokers Campeoudics<br>CA- Disability Employee<br>Advance Denied Incom.                                                                                                    | Checking<br>Checking<br>Checking<br>Checking                                                                         |             | 805.83<br>291.81<br>2.128.42                                                     |
| 89607/2021<br>89607/2021<br>89607/2021<br>89607/2021<br>89607/2021                                                | Check<br>Check<br>Check<br>Check<br>Check                            | Canaplete<br>Complete<br>Complete<br>Complete                                                | 247<br>247<br>248<br>248                                    | 06831(2021<br>07/01(2021<br>07/01(2021<br>07/01(2021                                                   | State Fund<br>Employment Developm.<br>Oreal Distorte Bank<br>Swypeast Insurance                                                                                        | Wolkers Campensation<br>CA-Disability Employee<br>Advance Carned Incom.<br>Health Insurance                                                                                                    | Checking<br>Checking<br>Checking<br>Checking<br>Checking                                                             |             | 805.83<br>291.81<br>2,128.42<br>125.80                                           |
| 89607/3021<br>89607/3021<br>89607/3021<br>89607/3021<br>89607/3021                                                | Check<br>Check<br>Check<br>Check<br>Check<br>Check                   | Complete<br>Complete<br>Complete<br>Complete<br>Complete<br>Complete                         | 367<br>367<br>368<br>368<br>368<br>278                      | 08031/2021<br>07.01/2021<br>07.01/2021<br>07.01/2021<br>07.01/2021                                     | State Fund<br>Employment Developm.<br>Over Statewade Bank<br>Swigetakt Insurance<br>State Fund                                                                         | Wolkers Campensation<br>CA-Disability Employee<br>Advance Camod Incom.<br>Health Insusance<br>Workers Compensation                                                                                                    | Checking<br>Checking<br>Checking<br>Checking<br>Checking<br>Checking                                                 |             | 805.83<br>291.91<br>2,128.42<br>125.80<br>804.15                                 |
| 8967/3021<br>8967/3021<br>8967/3021<br>8967/3021<br>8967/3021<br>8967/3021<br>8767/3021                           | Check<br>Check<br>Check<br>Check<br>Check<br>Check                   | Careplete<br>Complete<br>Complete<br>Complete<br>Complete<br>Complete                        | 267<br>267<br>268<br>268<br>268<br>278<br>278<br>248        | 060311/2021<br>07/31/2021<br>07/31/2021<br>07/31/2021<br>07/31/2021<br>06/30/2021                      | State Fund<br>Employment Developm<br>Oraid Statewide Bank<br>Sergeast Insurance<br>Date Fund<br>Employment Developm<br>Cost Character Employment                       | Wolvers Campersation<br>CA-Disbilly Employee<br>Advance Cerrold Incom.<br>Health Insusance<br>Wolvers Compensation<br>CA-Disbilly Employee                                                                                                    | Checking<br>Checking<br>Checking<br>Checking<br>Checking<br>Checking<br>Checking<br>Checking                         |             | 805.83<br>291.81<br>2,128.42<br>125.80<br>804.15<br>424.87                       |
| 8907/0021<br>8907/0021<br>8907/0021<br>8907/0021<br>8907/0021<br>8907/0021<br>8707/0021<br>8707/0021              | Check<br>Check<br>Check<br>Check<br>Check<br>Check<br>Check<br>Check | Complete<br>Complete<br>Complete<br>Complete<br>Complete<br>Complete<br>Complete             | 267<br>267<br>268<br>268<br>278<br>278<br>348<br>348        | 46431/2621<br>07.01/2621<br>07.01/2621<br>07.01/2621<br>07.01/2621<br>09.030/2621<br>06.030/2621       | Stars Fund<br>Employment Developm.<br>Draid Oblevick Bank<br>Swignast Is susses<br>Data Fund<br>Employment Developm.<br>Drast Statewick Funk                           | Western Camper salor<br>CA-Disability Employee<br>Advance Cerrod Incorn.<br>Health Incustor:<br>Western Compensation<br>CA-Disability Employee<br>Advance Extend Incorn.                                                                                                    | Checking<br>Checking<br>Checking<br>Checking<br>Checking<br>Checking<br>Checking<br>Checking                         |             | 805.83<br>291.81<br>2,128.42<br>125.80<br>804.16<br>424.87<br>3,127.86           |
| 8907/0021<br>8907/0021<br>8907/0021<br>8907/0021<br>8907/0021<br>8907/0021<br>8907/0021<br>8707/0021<br>8707/0021 | Check<br>Check<br>Check<br>Check<br>Check<br>Check<br>Check<br>Check | Complete<br>Complete<br>Complete<br>Complete<br>Complete<br>Complete<br>Complete<br>Complete | 267<br>267<br>268<br>268<br>278<br>248<br>248<br>248<br>248 | 0691/2021<br>0731/2021<br>0731/2021<br>0731/2021<br>0731/2021<br>0731/2021<br>06/30/2021<br>06/30/2021 | State Fund<br>Employment Developm.<br>Devel Statewick Earls<br>Steppent Insurance<br>Date Fund<br>Employment Developm.<br>Great Statewick Fank<br>Employment Insurance | Workers Cangestados<br>CA-Disability Employee<br>Advance Cented Incent<br>Health Insurance<br>Workers Cangestados<br>CA-Disability Employee<br>Advance Cannel Incent<br>Health Insurance                                                                                                    | Checking<br>Checking<br>Checking<br>Checking<br>Checking<br>Checking<br>Checking<br>Checking<br>Checking<br>Checking |             | 805.83<br>291.91<br>2,128.42<br>125.80<br>804.15<br>424.87<br>3,127.80<br>167.50 |

**Note**: Before initiating an e-payment, check out the <u>list</u> of states and agencies that accept e-payments through QuickBooks.

**3. Paying liabilities that are not on a set schedule:** To pay liabilities that are not on a set schedule (for example: a one-time fee or non-recurring payment), click **Related Payment Activities** in the Payroll Center, and then click **Create Custom Payments**.

| 1 DUE DATE                                                                                                    |                                                                                                    |                                                                                                    |                                                                                                    |                                                                                                    |                                                                                                    |                                                                                                    |                                                                                                    |                    |                                                                                                    |
|----------------------------------------------------------------------------------------------------|----------------------------------------------------------------------------------------------------|----------------------------------------------------------------------------------------------------|----------------------------------------------------------------------------------------------------|----------------------------------------------------------------------------------------------------|----------------------------------------------------------------------------------------------------|----------------------------------------------------------------------------------------------------|----------------------------------------------------------------------------------------------------|--------------------|----------------------------------------------------------------------------------------------------|
|                                                                                                    | : STATU                                                                                                    | 9                                                                                                    | ROMENT                                                                                                    |                                                                                                    | METH00                                                                                                    | PERIOD                                                                                                    |                                                                                                    | AMOUNT DUE         |                                                                                                    |
| 01/17/22                                                                                                    | 4 Weel                                                                                                    | 6                                                                                                    | CAWENholding and Dis                                                                                                  | ability insurance                                                                                                    | Check                                                                                                    | Dec 2021                                                                                                    |                                                                                                    |                    |                                                                                                    |
| 01/17/22                                                                                                    | 4 Weel                                                                                                    | as .                                                                                                    | Federal 941/944/943                                                                                                   |                                                                                                    | Check                                                                                                    | Dec 2021                                                                                                    |                                                                                                    |                    | 3,4                                                                                                    |
| 01020022                                                                                                    | 5 Week                                                                                                    | a                                                                                                    | Health Insurance                                                                                                    |                                                                                                    | Check                                                                                                    | G4 2021                                                                                                    |                                                                                                    |                    | 1                                                                                                    |
| 01/31/22                                                                                                    | 5 Weat                                                                                                    | 6                                                                                                    | CAUI and Employment                                                                                                   | Training Tax                                                                                                    | Check                                                                                                    | G4 2021                                                                                                    |                                                                                                    |                    | 1                                                                                                    |
| 01/31/22                                                                                                    | 6 Weel                                                                                                    | 65                                                                                                    | Federal 940                                                                                                    |                                                                                                    | Check                                                                                                    | 04 2021                                                                                                    |                                                                                                    |                    | 1                                                                                                    |
|                                                                                                    |                                                                                                    |                                                                                                    |                                                                                                    |                                                                                                    |                                                                                                    |                                                                                                    |                                                                                                    |                    |                                                                                                    |
|                                                                                                    |                                                                                                    |                                                                                                    |                                                                                                    |                                                                                                    |                                                                                                    |                                                                                                    |                                                                                                    |                    |                                                                                                    |
|                                                                                                    |                                                                                                    |                                                                                                    |                                                                                                    |                                                                                                    |                                                                                                    |                                                                                                    |                                                                                                    |                    |                                                                                                    |
|                                                                                                    |                                                                                                    |                                                                                                    |                                                                                                    |                                                                                                    |                                                                                                    |                                                                                                    |                                                                                                    |                    |                                                                                                    |
|                                                                                                    |                                                                                                    |                                                                                                    |                                                                                                    |                                                                                                    |                                                                                                    |                                                                                                    | Total Relact                                                                                                    | text thereas: 0.00 | 10000                                                                                                    |
|                                                                                                    |                                                                                                    |                                                                                                    |                                                                                                    |                                                                                                    |                                                                                                    |                                                                                                    |                                                                                                    |                    | TRACT                                                                                                    |
| Payments E-Paym                                                                                                    | iento -                                                                                                    |                                                                                                    |                                                                                                    |                                                                                                    |                                                                                                    |                                                                                                    |                                                                                                    |                    |                                                                                                    |
| Payments E-Paym                                                                                                    | i type                                                                                                    | i status                                                                                                    | EXECUTIVE                                                                                                    | È PERICO END DATE                                                                                                    | i novas                                                                                                    | - INVINIDIT                                                                                                    | E ACCOUNT                                                                                                    | ÷ AMOL             | JHT                                                                                                    |
| E-Pierr<br>E-Fierr<br>E-Fierr<br>E-Fierr<br>E-Fierr                                                                                                    | i TYPE<br>Check                                                                                                    | i envrus<br>Complete                                                                                                    | CHECK NUMBER                                                                                                    | E PERIOD END 1476                                                                                                    | E Portos<br>Great Statewide Bank                                                                                                    | Advance Earned Incom.                                                                                                    | Checking                                                                                                    | i AMDU             | JHT<br>2,142/                                                                                                    |
| E-Pierr<br>5470<br>0907/2021<br>0907/2021                                                                                                    | i TYPE<br>Check<br>Check                                                                                                    | E STATUS<br>Complete<br>Complete                                                                                                    | 285<br>285                                                                                                    | 00/31/2021                                                                                                    | i rovce<br>Great Statewide Bank<br>Sergeant Insurance                                                                                                    | Advance Earned Incom.<br>Health Incorner                                                                                                    | Checking<br>Checking                                                                                                    | E AMOL             | .NT<br>2,142/<br>125/                                                                                                    |
| DATE 0640712021<br>0640712021<br>0640712021<br>0640712021                                                                                                    | i Type<br>Check<br>Check<br>Check                                                                                           | E otxruo<br>Complete<br>Complete<br>Complete                                                                                                 | 265<br>265<br>265<br>387                                                                                              | 0801/2021<br>0801/2021<br>0801/2021                                                                                           | E PAPES<br>Great Statewide Bank<br>Sergeant Insurance<br>State Fund                                                                                                    | Advance Earned Incom.<br>Health Incorance<br>Workers Compensation                                                                                                    | Checking<br>Checking<br>Checking                                                                                                    | E AMO.             | 2,142/<br>125/<br>805/                                                                                                    |
| DATE 06007(2021<br>06007(2021<br>06007(2021<br>06007(2021<br>06007(2021                                                                                                    | E TYPE<br>Check<br>Check<br>Check<br>Check<br>Check                                                                         | E status<br>Camplete<br>Complete<br>Complete                                                                                                 | 265<br>265<br>265<br>387<br>367                                                                                       | FERIO DIV 1470<br>0901(2021<br>0901(2021<br>0901(2021<br>0901(2021<br>0701(2021                                               | E PAYCE<br>Great Statewide Bank<br>Sergeant Insurance<br>State Fand<br>Employment Developm.                                                                                                    | Advance Earned Incom.<br>Health Insurance<br>Workers Compensation<br>CA- Disability Employee                                                                                                    | Checking<br>Checking<br>Checking<br>Checking<br>Checking                                                                                    | i AMO.             | 2,1423<br>1253<br>8053<br>2913                                                                                                    |
| E-Pierr<br>5-72<br>060072021<br>060072021<br>060072021<br>060072021<br>060072021                                                                                                    | E TVFE<br>Check<br>Check<br>Check<br>Check<br>Check<br>Check                                                                | E STATUS<br>Complete<br>Complete<br>Complete<br>Complete<br>Complete                                                                         | 0x00x sum008<br>365<br>365<br>387<br>367<br>367<br>368                                                                | PERIOD END BATE<br>09901/2021<br>09901/2021<br>09901/2021<br>09901/2021<br>07901/2021<br>07001/2021                           | E PAYDE<br>Great Statewide Bank<br>State Fund<br>Entwikyment Developm.<br>Great Statewide Bank                                                                                                    | Advance Earned Incom.<br>Health Insurance<br>Vesters Competitution<br>CA-Disability Employee<br>Advance Earned Incom.                                                                                                    | Checking<br>Checking<br>Checking<br>Checking<br>Checking<br>Checking                                                                        | E AMOL             | UNT<br>2,1421<br>1251<br>8051<br>2911<br>2,1267                                                                                                    |
| Payments E-Paym     E-Paym        | arti<br>Tyrs<br>Check<br>Check<br>Check<br>Check<br>Check<br>Check                                                          | i otxros<br>Complete<br>Complete<br>Complete<br>Complete<br>Complete<br>Complete                                                             | 04004 ¥34600<br>365<br>367<br>367<br>367<br>368<br>368                                                                | PERIOD END INTE<br>09021/2821<br>09031/2821<br>09031/2821<br>07031/2821<br>07031/2823<br>07031/2823                           | Freedowide Bank<br>Great Statewide Bank<br>Bergawat Insurance<br>State Fand<br>Englightend Developm.<br>Great Statewide Bank<br>Bergawt Insurance                                                                                                    | Advance Earned Incom.<br>Health Insurance<br>Workers Compensation<br>CA- Disability Employee<br>Advance Earned Incom.<br>Health Insurance                                                                                        | Checking<br>Checking<br>Checking<br>Checking<br>Checking<br>Checking<br>Checking                                                            | E AMOL             | .HT<br>2,1423<br>1254<br>8053<br>2914<br>2,1264<br>1254                                                                                                    |
| Payments E-Payments<br>INTE<br>INTE<br>INTE<br>INTE<br>INTE<br>INTE<br>INTE<br>INTE                                                                                                    | anti<br>Tyre<br>Check<br>Check<br>Check<br>Check<br>Check<br>Check<br>Check<br>Check                                        | Complete<br>Complete<br>Complete<br>Complete<br>Complete<br>Complete<br>Complete<br>Complete                                                 | 0x00x x3x000<br>365<br>387<br>367<br>367<br>368<br>388<br>388<br>388<br>388<br>370                                    | PERIOD END INTE<br>00031(2021<br>00031(2021<br>00031(2021<br>00031(2021<br>0131(2021<br>0131(2021<br>0131(2021                | F PAYOD<br>Great Statewide Bank<br>Sergeant Insurance<br>State Fund<br>Engligyment Developm.<br>Great Statewide Bank<br>Sergeant Insurance<br>State Fund                                                                                                    | Nondorr<br>Advance Earned Incom.<br>Neath Insurance<br>Waskers Compensation<br>CA-Disability Engloge<br>Advance Earned Incom.<br>Neath Insurance<br>Waskers Compensation                                                         | ACCOUNT<br>Checking<br>Checking<br>Checking<br>Checking<br>Checking<br>Checking<br>Checking                                                 | E AMOL             | 2(142)<br>(125)<br>(125)<br>(205)<br>(205)<br>(2(126)<br>(125)<br>(125)<br>(125)<br>(125)<br>(125)                                                                                                    |
| Payments E-Fierr INTE INTE INTE INTE INTE INTE INTE INTE                                                                                                    | erbi<br>Trore<br>Check<br>Check<br>Check<br>Check<br>Check<br>Check<br>Check<br>Check<br>Check                              | i Starus<br>Complete<br>Complete<br>Complete<br>Complete<br>Complete<br>Complete<br>Complete                                                 | ENDOR SIMODA<br>265<br>265<br>267<br>267<br>269<br>269<br>269<br>270<br>248                                           | E PERIOD END ENTE<br>00011/2021<br>00011/2021<br>00011/2021<br>0011/2021<br>0111/2021<br>0111/2021<br>0111/2021<br>00111/2021 | i norce<br>Oreal Statewide Bank<br>State Fand<br>State Fand<br>Devel Statewide Bank<br>Sergiant Insurance<br>State Fand<br>State Fand<br>State Fand                                                                                                    | NewDorf<br>Advance Earsed Incom.<br>Health Insurance<br>Washes Compensation<br>CA- Disability Employee<br>Advance Earsed Incom.<br>Health Insurance<br>Washes Compensation<br>CA- Disability Employee                            | ACCOUNT<br>Checking<br>Checking<br>Checking<br>Checking<br>Checking<br>Checking<br>Checking<br>Checking                                     | E AMOL             | 147<br>2,1424<br>1254<br>8054<br>2914<br>2,1264<br>1254<br>8044<br>8044<br>4244                                                                                                    |
| Proyeesing E-Prierr E-TC Sector221 Sector2221 Sector221 Sector221 Sector221 S | ETS<br>Check<br>Check<br>Check<br>Check<br>Check<br>Check<br>Check<br>Check<br>Check<br>Check<br>Check                      | E STATUS<br>Complete<br>Complete<br>Complete<br>Complete<br>Complete<br>Complete<br>Complete<br>Complete<br>Complete                         | ENDOX NEMODY<br>365<br>365<br>367<br>367<br>369<br>370<br>369<br>370<br>348<br>348<br>348                             | PERIO EN INTE<br>00011/0021<br>00011/0021<br>00011/0021<br>0101/0021<br>0101/0021<br>0101/0021<br>000002021<br>000002021      | i hvico<br>Great Statevide Bank<br>Bageant trautation<br>State Frant<br>Englignent Developen.<br>Great Statevide Bank<br>Statevide Bank<br>Statevide Bank<br>Oreat Statevide Bank                                                                                    | Nondorf<br>Advance Earned Incom.<br>Health Insurance<br>Workers Compensation<br>CA: Ossability Employee<br>Advance Earned Incom.<br>Health Insurance<br>Workers Compensation<br>CA: Ossability Employee<br>Advance Earned Incom. | ACCOUNT<br>Checking<br>Checking<br>Checking<br>Checking<br>Checking<br>Checking<br>Checking<br>Checking<br>Checking<br>Checking             | E AMOL             | 2,14250<br>1255<br>8055<br>2,910<br>1250<br>804,1<br>4240<br>2,1374                                                                                                    |
| E-Fierr<br>E-TC<br>G6077002H<br>G6077002H<br>G6077002H<br>G6077002H<br>G6077002H<br>G6077002H<br>G6077002H<br>G7077002H<br>G7077002H                                                                                                    | ETTYPE<br>Check<br>Check<br>Check<br>Check<br>Check<br>Check<br>Check<br>Check<br>Check<br>Check<br>Check<br>Check<br>Check | E OTATUO<br>Complete<br>Complete<br>Complete<br>Complete<br>Complete<br>Complete<br>Complete<br>Complete<br>Complete<br>Complete<br>Complete | ERCON NUMBER<br>265<br>265<br>267<br>268<br>267<br>268<br>268<br>370<br>248<br>248<br>248<br>248<br>248<br>249<br>250 | PERIOD END FATE<br>0001/0221<br>0001/0221<br>0701/0221<br>0701/0221<br>0701/0221<br>0701/0221<br>0701/0221<br>06000/021       | i norse<br>Great Statevide Bank<br>Sergent Instrance<br>State Fund<br>Englistende Bank<br>Sergent Instrance<br>State Fund<br>Englistenst Developen<br>State Fund<br>Englistenst Developen<br>State Fund<br>Englistenst Developen<br>State Fund<br>Sergeant Instrance | Advance F<br>Advance Samed Incom,<br>Health Issuance<br>Warkers Compensation<br>CA-Dissellity Employee<br>Advance Earted Incom,<br>Health Issuance<br>Workers Compensation<br>CA-Dissellity Employee<br>Health Issuance          | ACCOUNT<br>Checking<br>Checking<br>Checking<br>Checking<br>Checking<br>Checking<br>Checking<br>Checking<br>Checking<br>Checking<br>Checking | E AMOU             | 2,142,0<br>2,142,0<br>805,0<br>2,126,0<br>125,0<br>804,1<br>424,0<br>2,127,0<br>804,1<br>424,0<br>187,4<br>187,4<br>187,4<br>187,4<br>187,4<br>187,4<br>187,4<br>187,4<br>187,4<br>187,4<br>197,0<br>197,0<br>1 |

|                                           |                                                                 | Selec                                     | t Date Ran;                    | ge For Liabiliti        | es      |               |              | × |
|-------------------------------------------|-----------------------------------------------------------------|-------------------------------------------|--------------------------------|-------------------------|---------|---------------|--------------|---|
| Select the d<br>Tip: Base ;<br>, SHOW PAY | ate range for the p<br>your dates on the i<br>rROLL LIABILITIES | ayroll liabilities y<br>dates of the paye | rou want to p<br>:hecks you is | any.<br>ssued, not on y | your pa | y period date | 8.           |   |
| Dates                                     | Custom                                                          | •                                         | From                           | 01/01/2017              | 8       | Through       | 06/30/2017 🛍 |   |
|                                           |                                                                 |                                           |                                | ок                      |         | Cancel        | Help         | 1 |

Click **OK**. In the Pay Liabilities window, check the liabilities you want to pay, and then click **Create**.

| Bank Account   |                 |        | Review liability check to enter          |        |      | Create |            |      |           |                                                                                                    |      |
|----------------|-----------------|--------|------------------------------------------|--------|------|--------|------------|------|-----------|----------------------------------------------------------------------------------------------------|------|
|                |                 |        | expenses/penalties                       |        |      |        |            |      |           | Cancel                                                                                                    |      |
| checking *     |                 | 2      | Create liability check without reviewing |        |      |        |            |      | Payroll L | labilities Repo                                                                                                    | rt   |
|                |                 |        |                                          |        |      |        |            | Help |           |                                                                                                    |      |
| 07/17/2017     |                 | 3      | SHOW PAYROLL LIABILITIES                 |        |      |        |            |      |           | and the second second s |      |
| Sort By Payabl | e To            | -      | Dates                                    | Custom |      | From   | 01/01/2017 | 88   | Through   | 06/30/2017                                                                                                    | 8    |
| I PROTREALE    | TEM             | 1 1969 | ULLE TO                                  |        | î az | LANCE  |            |      | AMT: TO   | 1947                                                                                                    |      |
| NV - Care      | er Enhancement. |        |                                          |        |      |        |            | 0.61 |           | 0.                                                                                                    | 00 4 |
| NV - Uner      | nployment Com   |        |                                          |        |      |        | 3          | 6.06 |           | 0.                                                                                                    | 00   |
| health ins     | urance          | bcbs   |                                          |        |      |        |            | 0.00 |           | 0                                                                                                    | 00   |
| CA-Disat       | bility Employee | EDD    |                                          |        |      |        | 38         | 9.56 |           | 0.                                                                                                    | 00   |
| CA-Empl        | oyment Training | EDD    |                                          |        |      |        |            | 6.54 |           | 0                                                                                                    | 00   |
| CA-Unen        | ployment Com    | EDD    |                                          |        |      |        | 22         | 2.32 |           | 0                                                                                                    | 00   |
| CA-With        | olding          | EDD    |                                          |        |      |        | 2,20       | 3.98 |           | 0                                                                                                    | 00   |
| PALocals       | Service Tax     | Erie   | PALSTA                                   | gency  |      |        | 26         | 0.00 |           | 0.                                                                                                    | 00 - |
| -              |                 |        |                                          |        |      |        | 23,10      | 9.05 |           | 0.                                                                                                    | 00   |

Here's more information on how to pay liabilities.